# HƯỚNG DẪN DỊCH VỤ CÔNG MỨC ĐỘ 4 Cấp giấy phép Bưu chính (cấp tỉnh) Thời gian giải quyết: 20 ngày

(Bỏ qua nếu đã có sẵn Tài khoản)

**Bước 1:** Quét mã QR truy cập Cổng dịch vụ công tỉnh Đắk Nông để đăng ký tài khoản *dichvucong.daknong.gov.vn* 

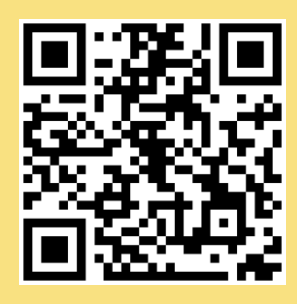

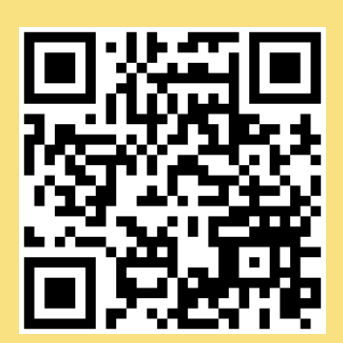

<u>Bước 3</u>:

Bước 2:

Quét mã QR đến Thủ tục cần thực hiện, đăng nhập bằng tài khoản, đối chiếu yêu cầu, điều kiện để tiến hành nộp hồ sơ trực tuyến

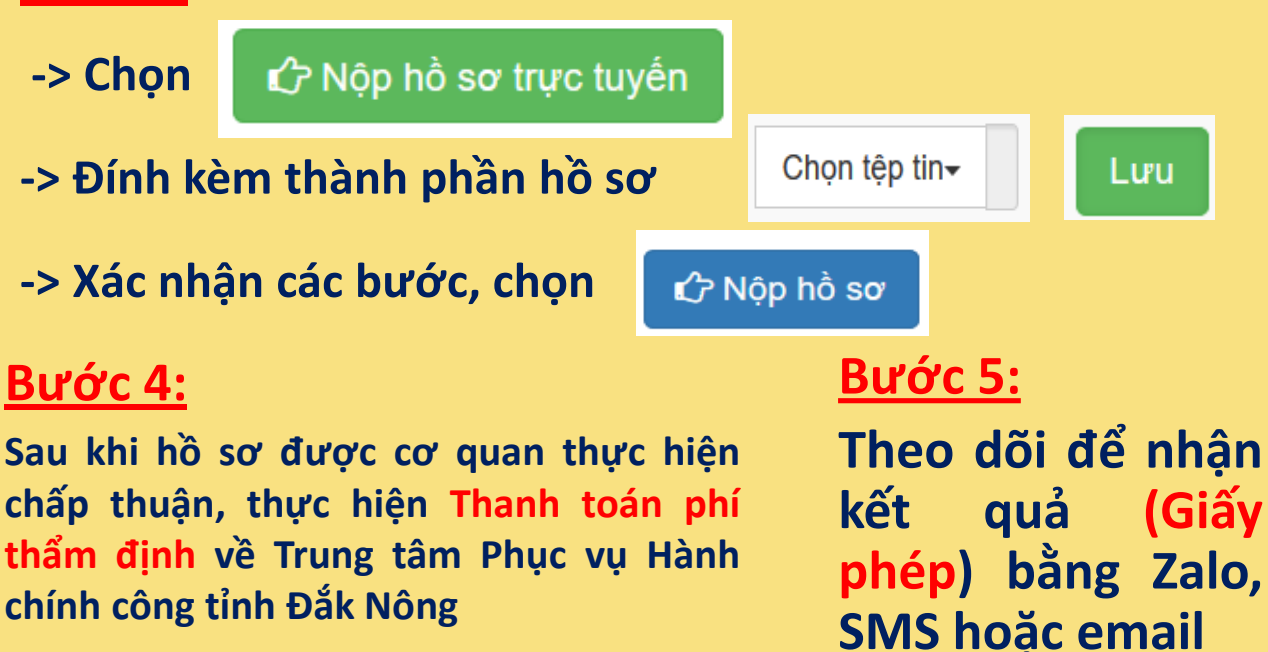

(TK: 3712.2.1091682.00000)

# HƯỚNG DẪN DỊCH VỤ CÔNG MỨC ĐỘ 4 Cấp sửa đổi, bổ sung giấy phép bưu chính Thời gian giải quyết: 10 ngày

**Bước 1**: Quét mã QR truy cập Cổng dịch vụ công tỉnh Đắk Nông để đăng ký tài khoản dichvucong.daknong.gov.vn

(Bỏ qua nếu đã có sẵn Tài khoản)

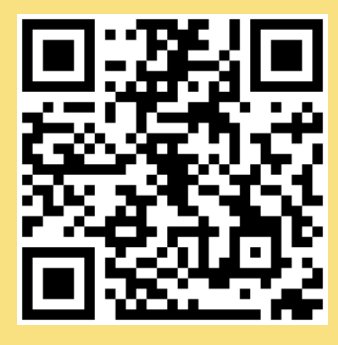

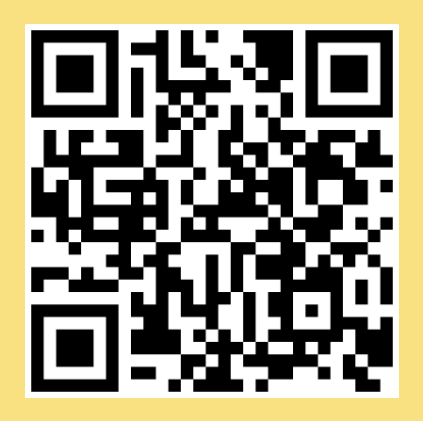

#### <u>Bước 2</u>:

Quét mã QR đến Thủ tục cần thực hiện, đăng nhập bằng tài khoản, đối chiếu yêu cầu, điều kiện để tiến hành nộp hồ sơ trực tuyến

## <u>Bước 3</u>:

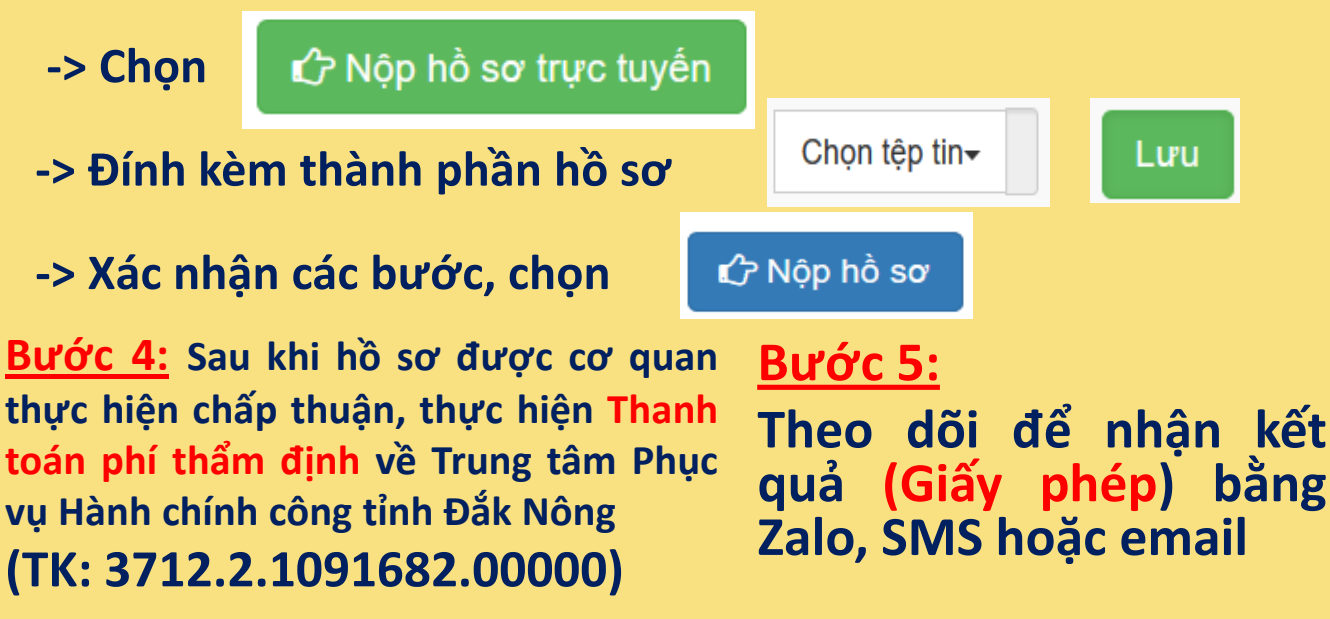

# HƯỚNG DẪN DỊCH VỤ CÔNG MỨC ĐỘ 4 Cấp lại giấy phép bưu chính khi hết hạn Thời gian giải quyết: 10 ngày

**Bước 1**: Quét mã QR truy cập Cổng dịch vụ công tỉnh Đắk Nông để đăng ký tài khoản dichvucong.daknong.gov.vn

(Bỏ qua nếu đã có sẵn Tài khoản)

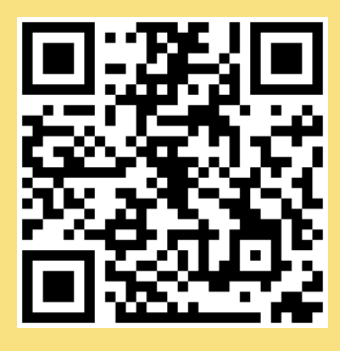

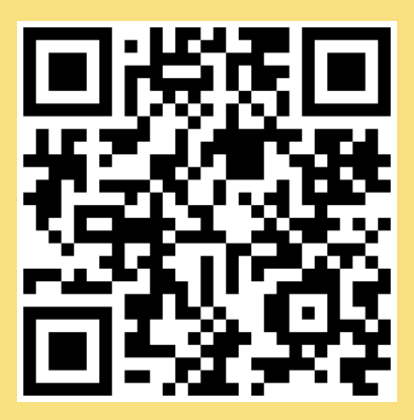

#### <u>Bước 2</u>:

Quét mã QR đến Thủ tục cần thực hiện, đăng nhập bằng tài khoản, đối chiếu yêu cầu, điều kiện để tiến hành nộp hồ sơ trực tuyến

## <u>Bước 3</u>:

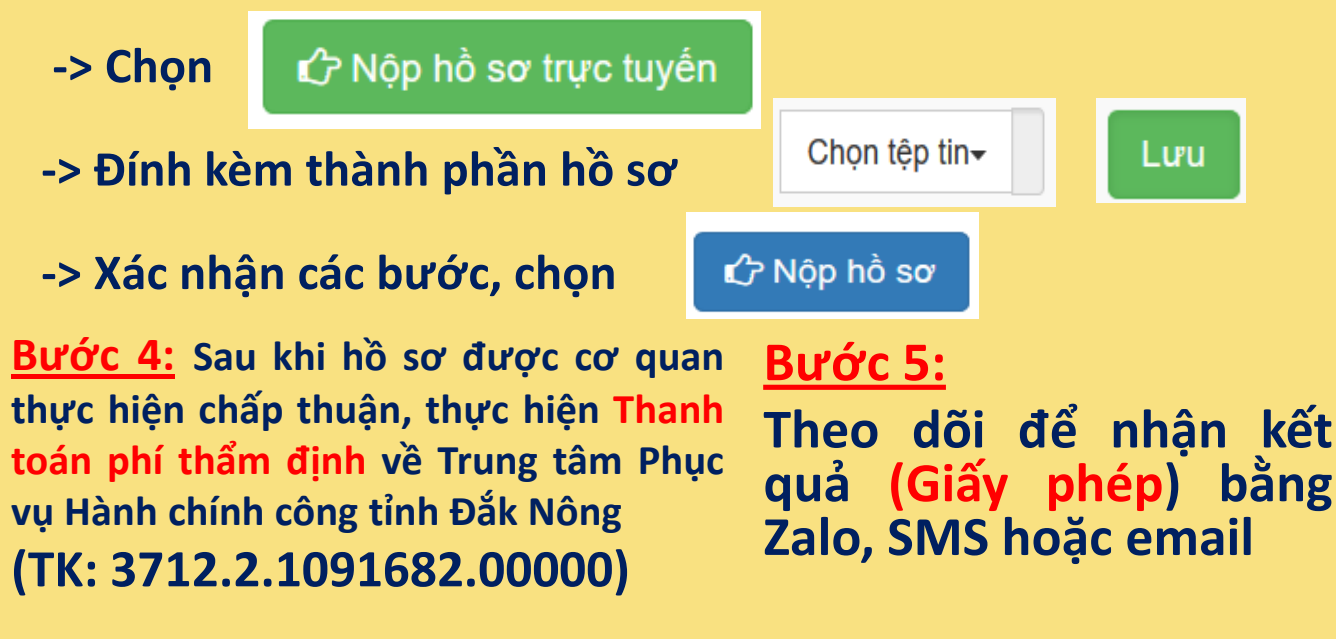

# HƯỚNG DẪN DỊCH VỤ CÔNG MỨC ĐỘ 4 Cấp lại giấy phép bưu chính khi bị mất hoặc hư hỏng không sử dụng được Thời gian giải quyết: 7 ngày

**Bước 1**: Quét mã QR truy cập Cổng dịch vụ công tỉnh Đắk Nông để đăng ký tài khoản dichvucong.daknong.gov.vn

(Bỏ qua nếu đã có sẵn Tài khoản)

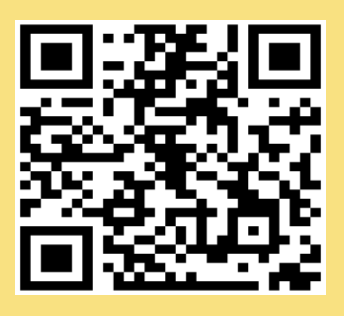

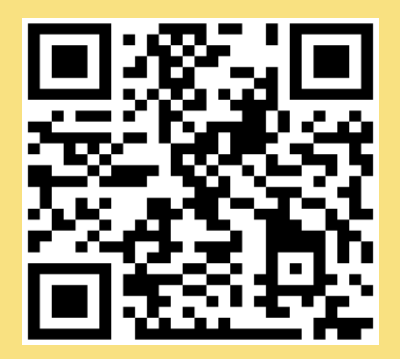

#### <u>Bước 2</u>:

Quét mã QR đến Thủ tục cần thực hiện, đăng nhập bằng tài khoản, đối chiếu yêu cầu, điều kiện để tiến hành nộp hồ sơ trực tuyến

## <u>Bước 3</u>:

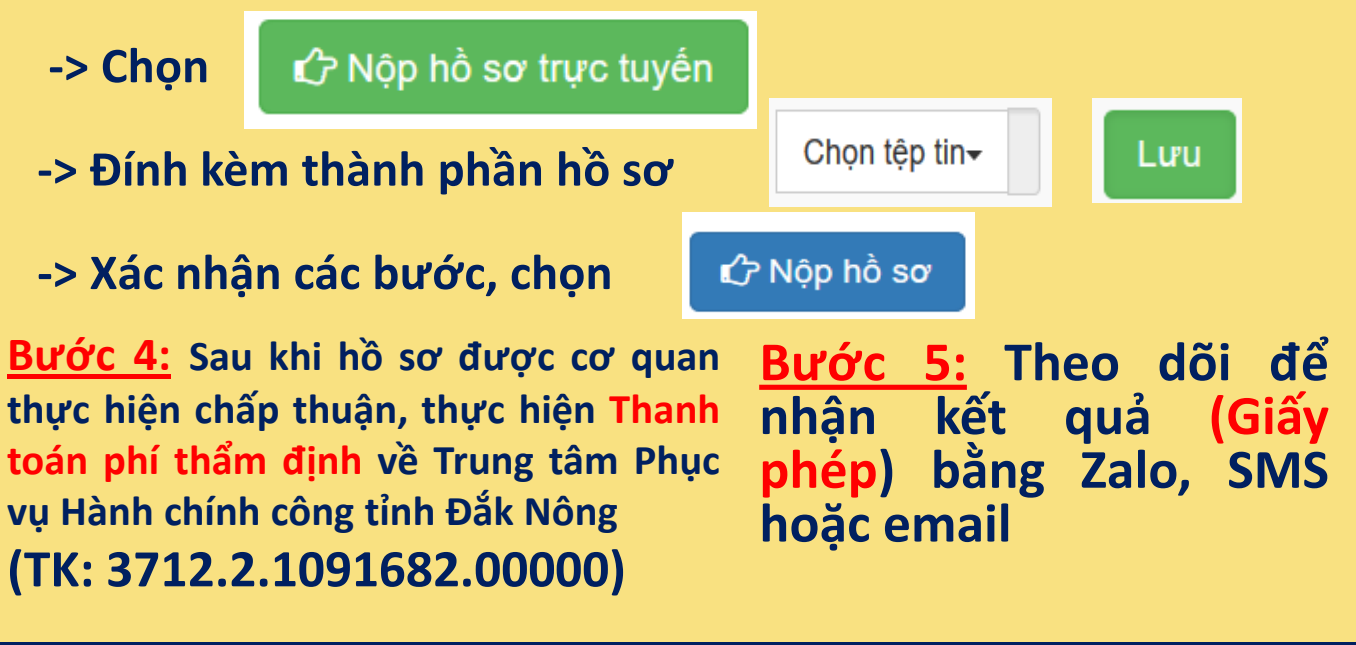

# HƯỚNG DẪN DỊCH VỤ CÔNG MỨC ĐỘ 4 Cấp văn bản xác nhận thông báo hoạt động bưu chính Thời gian giải quyết: 10 ngày

Bước 1: Quét mã QR truy cập Cống dịch vụ công tỉnh Đắk Nông để đăng ký tài khoản dichvucong.daknong.gov.vn

(Bỏ qua nếu đã có sẵn Tài khoản)

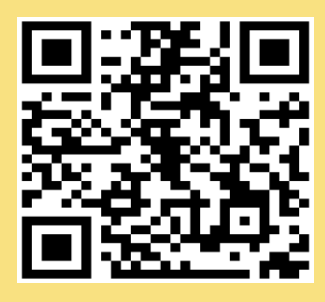

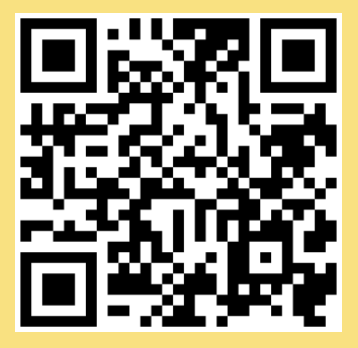

#### <u>Bước 2</u>:

Quét mã QR đến Thủ tục cần thực hiện, đăng nhập bằng tài khoản, đối chiếu yêu cầu, điều kiện để tiến hành nộp hồ sơ trực tuyến

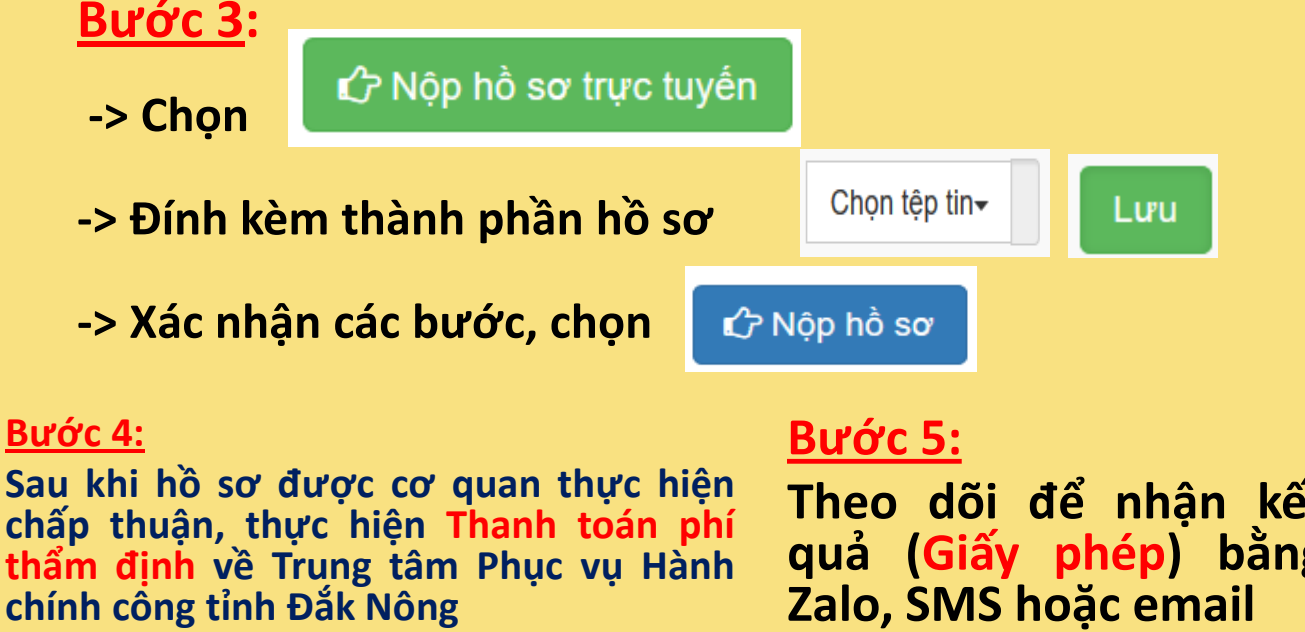

(TK: 3712.2.1091682.00000)

Theo dõi đế nhân kết quả (Giấy phép) bằng

## HƯỚNG DẪN DỊCH VỤ CÔNG MỨC ĐỘ 4 Cấp sửa đổi, bổ sung văn bản xác nhận thông báo hoạt động bưu chính Thời gian giải quyết: 10 ngày

**Bước 1:** Quét mã QR truy cập Cổng dịch vụ công tỉnh Đắk Nông để đăng ký tài khoản dichvucong.daknong.gov.vn

(Bỏ qua nếu đã có sẵn Tài khoản)

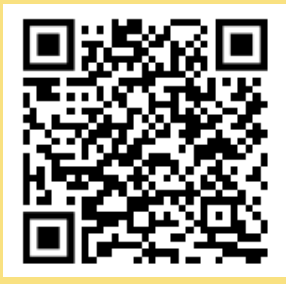

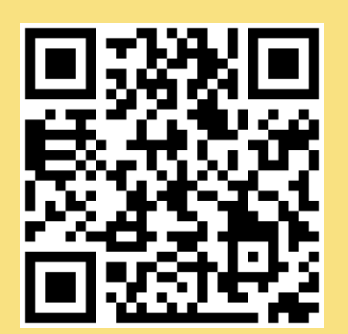

### <u>Bước 2</u>:

Quét mã QR đến Thủ tục cần thực hiện, đăng nhập bằng tài khoản, đối chiếu yêu cầu, điều kiện để tiến hành nộp hồ sơ trực tuyến

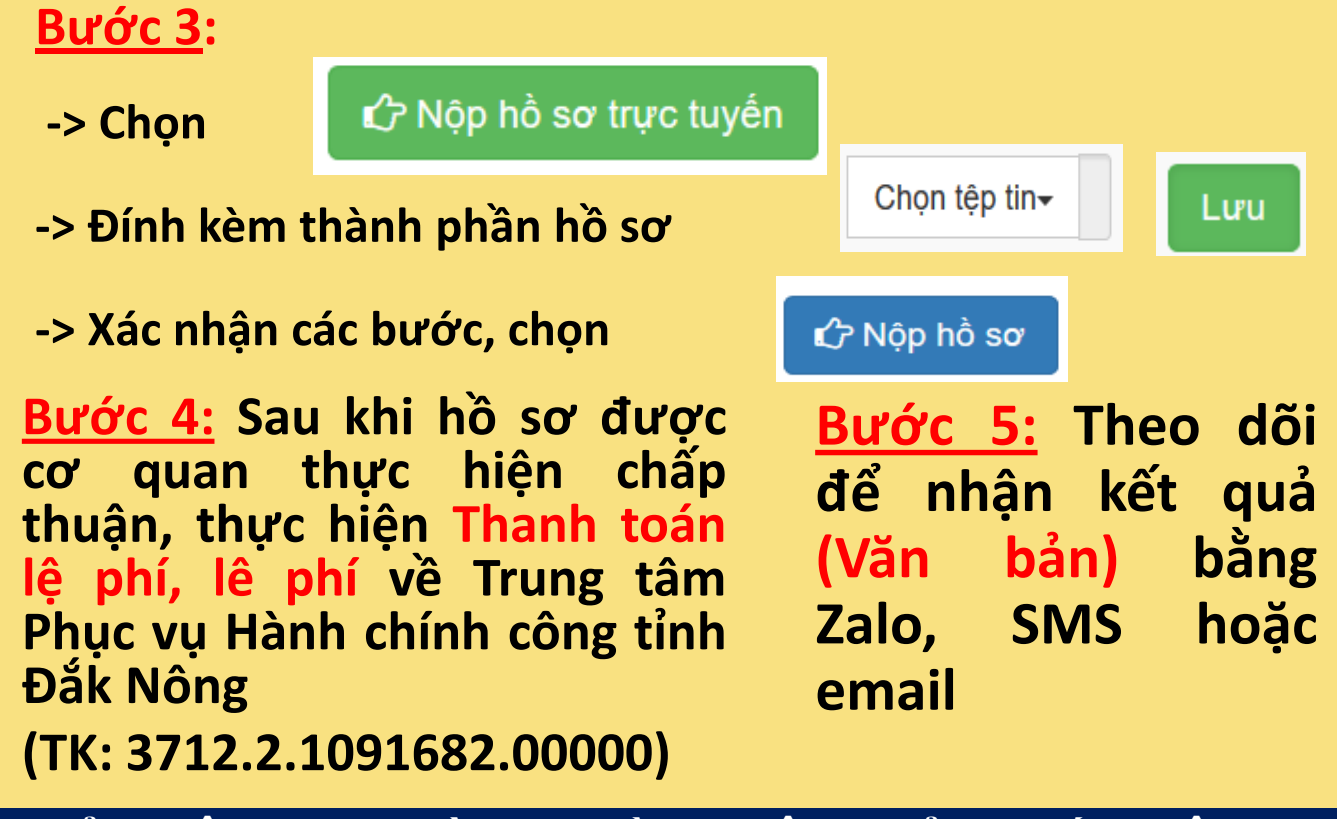

# HƯỚNG DẪN DỊCH VỤ CÔNG MỨC ĐỘ 4 Cấp lại văn bản xác nhân TBHĐ bưu chính khi bị mất hoặc hư hỏng không sử dụng được

Thời gian giải quyết: 7 ngày

**Bước 1**: Quét mã QR truy cập Cổng dịch vụ công tỉnh Đắk Nông để đăng ký tài khoản *dichvucong.daknong.gov.vn* 

(Bỏ qua nếu đã có sẵn Tài khoản)

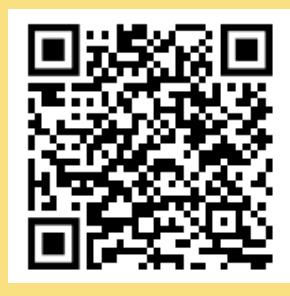

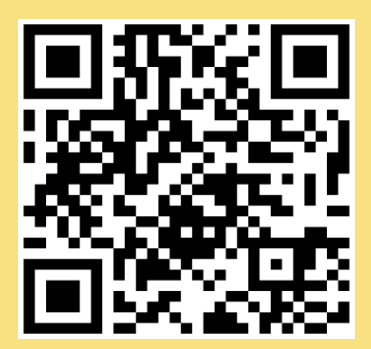

Trung tâm Phục vụ Hành chính

(TK: 3712.2.1091682.00000)

công tỉnh Đắk Nông

## <u>Bước 2</u>:

Quét mã QR đến Thủ tục cần thực hiện, đăng nhập bằng tài khoản, đối chiếu yêu cầu, điều kiện để tiến hành nộp hồ sơ trực tuyến

phép) bằng Zalo, SMS

hoặc email

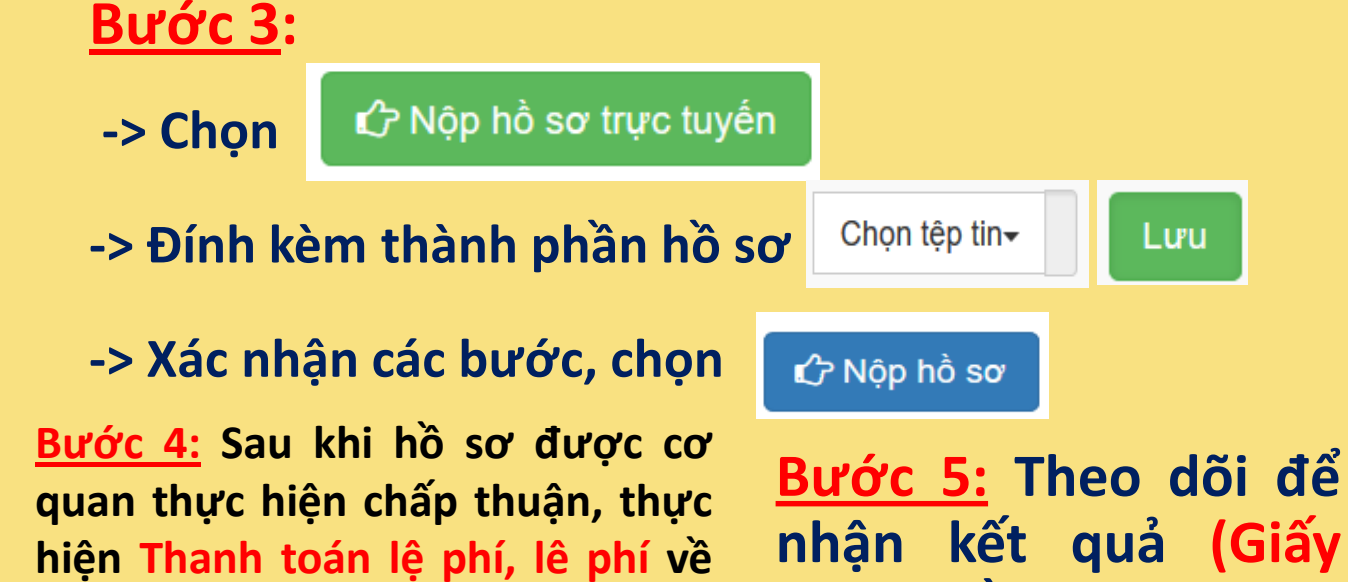